## **Edit Signature**

- 1. Open Outlook
- 2. Goto File > Options
- 3. On the left side, click on "Mail"
- 4. On the right side, click on "Signatures" button
- 5. From there, Select and Edit the signature
- 6. Click "OK"

| General          | Change the settings for messages you create and receive.                                        |                              |
|------------------|-------------------------------------------------------------------------------------------------|------------------------------|
| Mail             |                                                                                                 |                              |
| Calendar         | Compose messages                                                                                |                              |
| Groups           | Change the editing settings for messages.                                                       | Editor Options               |
| People           | <u>C</u> ompose messages in this format: HTML ▼                                                 |                              |
| Tasks            |                                                                                                 |                              |
| Search           | abc Always check spelling before sending                                                        | Spelling and Autocorrect     |
| Language         | Ignore original message text in reply or forward                                                |                              |
| Accessibility    | Create or modify signatures for messages.                                                       | Signatures                   |
| Advanced         |                                                                                                 |                              |
| Customize Ribbon | ${\sf A}^{\sf a}$ . Use stationery to change default fonts and styles, colors, and backgrounds. | Stationery and <u>F</u> onts |